# 视频能见度检测系统操作手册

### 概述

本系统针对点位视频做检测,实时上报能见度数据信息,支持一下功能:

- 支持界面查看能见度数据
- •报警列表清单
- 支持查看告警图片
- 支持点位检测配置
- 支持数据推送第三方
- •系统是否在正常运行。
- •各路视频状态是否正常。
- •各路视频是否在检测中。(画面光照不足暂停检测)
- 检测结果。

系统架构如下:

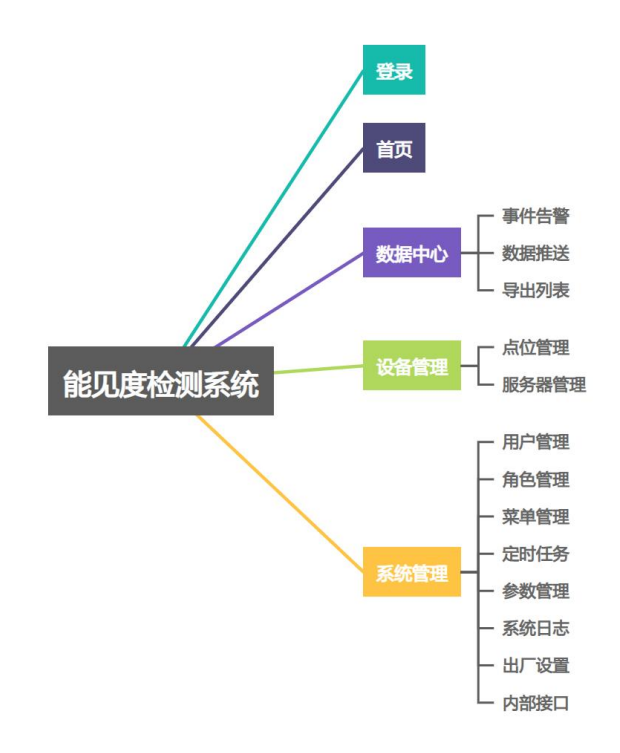

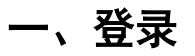

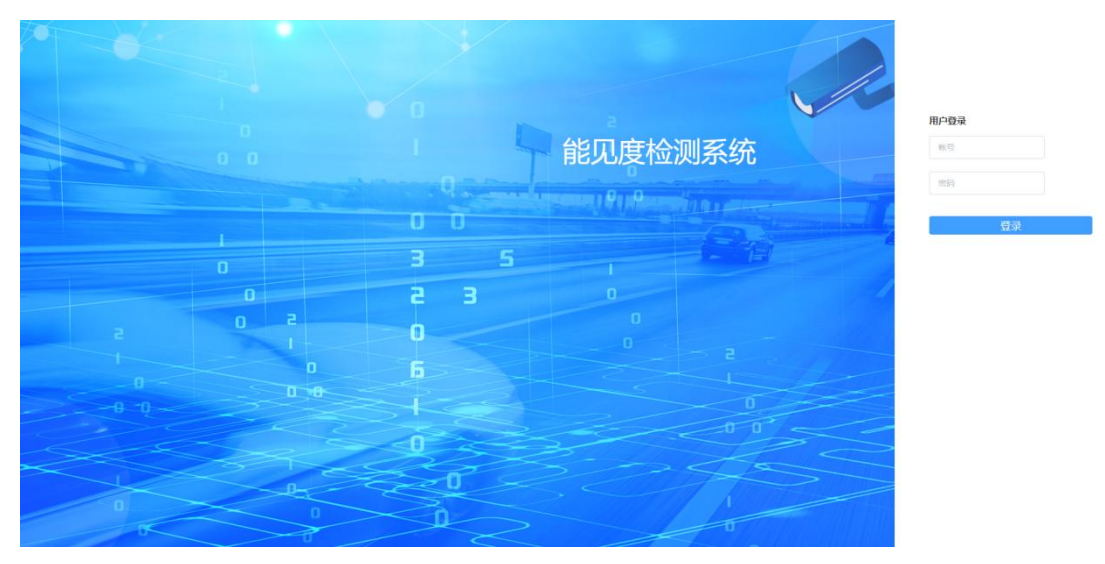

进入项目部署地址后,输入管理员/运维管理员账号密码登录。

## 二、设备管理

初次使用系统时,需要配置设备信息,设备包括对接点位(能见度检测点位)与服务器信息。

#### (一) 服务器管理

进入【设备管理】-【服务器管理】模块,可对服务器进行管理。

- •可重启服务器
- •修改服务器:服务器 IP、用户名、密码、下载视频服务器等。
- •删除服务器
- •一键同步:同步信息至服务器

| 合 首页                                    | 服务器管理 ×            |          |                |    |               |                   | ~                                                                                                    |
|-----------------------------------------|--------------------|----------|----------------|----|---------------|-------------------|----------------------------------------------------------------------------------------------------|
| (1) (1) (1) (1) (1) (1) (1) (1) (1) (1) | 3560A35585385588 ~ | 新闻 新聞 导入 | <b>导出</b> 导入模板 |    |               |                   |                                                                                                    |
| 山 数据中心 、                                | 服务器IP              | 服务器编号    | mea.           | 慶四 | 下载视频服务器ID     | 点位数               | 操作                                                                                                    |
| - 2 22年世祖 - ^                           | 192.168.1.221      | 001      | ubuntu         |    | 192.168.1.221 | 11                | 第二日 神政 第二十十十日 2010 年 11日 2010 日 2010 |
| 总位管理                                    | 0.000.0220.0000000 |          |                |    |               | # 1.6 100 B       | 4 A 44 7                                                                                                    |
| 服务器管理                                   |                    |          |                |    |               | 57 ( 37 ( 1030) V | , and I g                                                                                                    |
| <ul> <li>系統管理 ~</li> </ul>              |                    |          |                |    |               |                   |                                                                                                    |
|                                         |                    |          |                |    |               |                   |                                                                                                    |
|                                         |                    |          |                |    |               |                   |                                                                                                    |
|                                         |                    |          |                |    |               |                   |                                                                                                    |
|                                         |                    |          |                |    |               |                   |                                                                                                    |
|                                         |                    |          |                |    |               |                   |                                                                                                    |
|                                         |                    |          |                |    |               |                   |                                                                                                    |
|                                         |                    |          |                |    |               |                   |                                                                                                    |
|                                         |                    |          |                |    |               |                   |                                                                                                    |
|                                         |                    |          |                |    |               |                   |                                                                                                    |
|                                         | 1                  |          |                |    |               |                   |                                                                                                    |

### (二) 点位管理

进入【设备管理】-【点位管理】模块,点击"下载导入模板"表格,在表格 中填写点位 IP、RSTP、账号、密码后,再导入至系统。

| 合 首页       | #位管理 ×    |             |              |                |          |           |      |         |          |             |
|------------|-----------|-------------|--------------|----------------|----------|-----------|------|---------|----------|-------------|
| 山 1955年心 ~ | 点位总数      |             | 在线           |                | 商线       | 未关联设备     |      | 检测中     | $\gamma$ | 未检测         |
| □ 没有管理 ^   | 32        |             | 0            |                | 32       | 0         |      | 30      |          | 2           |
| 点位管理       | 清約入法は研究部門 | ~ 请输入选择点位   | ~ [iiii:iiii | EDXRESS V      | MAROSH.5 | ~ 请选择检测状态 |      | 265 🗸 🖓 | mia 54   |             |
| 服务器管理      |           |             |              |                |          |           |      |         |          |             |
| ③ 系统管理 ~   | 点位桩号      | 点位IP        | 服务器IP        | RTSP           | 厂家       | 场展        | 设备状态 | 检测状态    | 是否H265   | 操作          |
|            | ZK287+461 | 33.64.63.41 | 192.168.1.31 | ð              | 海康       | 高速        | 南线   | 检测中     | 西        | 家时监控 修改 勤除  |
|            | ZK287+462 | 33.64.63.42 | 192.168.1.31 | Ø              | 海康       | 高速        | 商线   | 检测中     | 否        | 实时监控 修改 勤除  |
|            | ZK287+463 | 33.64.63.43 | 192.168.1.31 | Ø              | 沟康       | 商速        | 商线   | 检测中     | 否        | STILL #2 #8 |
|            | ZK287+464 | 33.64.63.44 | 192.168.1.31 | đ              | 加加       | 高速        | 周线   | 检测中     | 否        | 实时监控修改制除    |
|            | ZK287+465 | 33.64.63.45 | 192.168.1.31 | ø              | 海康       | 高速        | 周线   | 检测中     | 否        | 实时监控 修改 動除  |
|            | ZK287+466 | 33.64.63.46 | 192.168.1.31 | ø              | 海康       | 高速        | 高线   | 检测中     | 否        | 实时监控 修改 翻除  |
|            | ZK287+467 | 33.64.63.47 | 192.168.1.31 | C <sup>1</sup> | 海康       | 高速        | 高线   | 检测中     | 否        | 实时监控 修改 删除  |
|            | ZK287+468 | 33.64.63.48 | 192.168.1.31 | Ø              | 海康       | 高速        | 高线   | 检测中     | 否        | 家时监控 修改 勤除  |
|            | ZK287+469 | 33.64.63.49 | 192.168.1.31 | đ              | 海康       | 高速        | 离线   | 未检测     | 否        | 实时监控 修改 動除  |
|            | ZK287+470 | 33.64.63.50 | 192.168.1.31 | Ø              | 沟康       | 高速        | 商线   | 检测中     | 否        | 实时监控 修改 删除  |

点位上传后,可以查看实时视频、修改和删除点位信息。

注:还需要在【系统管理】-【高速管理】中将已经导入的点位配置权限,见下:

高速管理:

| 合 11页                                                                                                    | 服务器管理 × 检测业 | 肉管理 × 高速管理 × |           |                                                     |                                       | ~ |
|----------------------------------------------------------------------------------------------------|-------------|--------------|-----------|-----------------------------------------------------|---------------------------------------|---|
| 小 数据中心 、 、                                                                                                    | 游输入周速合称     | 查询 新雄        | #北定点位导入模板 | 添加线段导入模板 导入分组                                       |                                       |   |
| ♀ 没备管理 へ                                                                                                    | 名称          | 点位数          | 中心点位      | 绑定账号                                                | 操作                                    |   |
| 点位管理                                                                                                    | ~ 湖北在设高速    | 0            | 武法        | 超级管理员、威思捷、卢晓婷、业主管理员、业主消控员、ywf、xx                    | · · · · · · · · · · · · · · · · · · · |   |
| 服务器管理                                                                                                    |             |              |           | W、ZSC、総設管理员、周期編<br>総設管理局 威克達 戶際編 业主管理局 业主消除局 wvf xx |                                       |   |
| © 系统管理 ^                                                                                                    | 1           | 0            | 未知        | w、zsc、超级管理员、周聪聪                                     |                                       |   |
| 告終配置                                                                                                    |             |              |           |                                                     |                                       |   |
| ite sea to a sea to a |             |              |           |                                                     |                                       |   |
| 检测业务管理                                                                                                    |             |              |           |                                                     |                                       |   |
| 检测业务配置                                                                                                    |             |              |           |                                                     |                                       |   |
| 高速管理                                                                                                    |             |              |           |                                                     |                                       |   |
| 大屏配置                                                                                                    |             |              |           |                                                     |                                       |   |
| 异常记录                                                                                                    |             |              |           |                                                     |                                       |   |
| 地标管理                                                                                                    |             |              |           |                                                     |                                       |   |
| 用户列表                                                                                                    |             |              |           |                                                     |                                       |   |
| 角色管理                                                                                                    |             |              |           |                                                     |                                       |   |

·进入【系统管理】-【高速管理】点击【新增】按钮添加路段,填写路段名称、经纬度、名称方向即可。

|            |        |    | 新增路段    |  |
|------------|--------|----|---------|--|
| * 路段名称 请 请 |        |    |         |  |
| *名称位置 经度   |        | 纬度 |         |  |
| *名称方向 💿 竖  | 向 🔿 横向 |    |         |  |
|            |        |    |         |  |
|            |        |    | 确 完 取 消 |  |

| *选择账号 | □ 未选择用户 0/0 | 已选择用户 0/10                                                              |  |
|-------|-------------|-------------------------------------------------------------------------|--|
|       |             |                                                                         |  |
|       | 无数据         | <ul> <li>超级管理员</li> <li>」 威思捷</li> <li>」 卢晓婷</li> <li>↓ 土管理员</li> </ul> |  |
|       |             | □ 业主消控员<br>□ ywf                                                        |  |

•保存完成后,点击【绑定账号】,选择拥有本路段相对应权限的用户即可。

•添加分组:点击【添加分组】,将已导入的点位绑定至本路段。选择相对 应分组即可。

| * 路段名称 |           |      |         |     |  |
|--------|-----------|------|---------|-----|--|
| * 勾选点位 | □ 未选中点位   | 0/32 | □ 已选中点位 | 0/0 |  |
|        | Q 搜索点位    |      | Q 搜索点位  |     |  |
|        | ZK287+461 |      | 无数据     |     |  |
|        | ZK287+462 |      |         |     |  |
|        | ZK287+463 |      |         |     |  |
|        | ZK287+464 |      |         |     |  |
|        | ZK287+465 |      |         |     |  |
|        | ZK287+466 |      |         |     |  |
|        |           |      |         |     |  |
| *中心点位  |           | ~    |         |     |  |
|        |           |      |         |     |  |
|        |           |      |         |     |  |
|        |           |      |         |     |  |

以上配置完成后相关用户才可查看到点位。

## 三、首页

以上配置完成后,用户在首页即可看到相关点位检测的结果:

| - constant da                                                                                                  | 今日上报量                                                                                                    |         | 点位总路数         |
|----------------------------------------------------------------------------------------------------|----------------------------------------------------------------------------------------------------|---------|---------------|
|                                                                                                    | 0 <sub>n</sub> 0 <sub>n</sub> 0 <sub>n</sub>                                                                                                    |         | 32路           |
| 点位管理                                                                                                    |                                                                                                    |         | 7-10/08/09/26 |
| 服务器管理                                                                                                    | ●告警多发点位 第五环市州关型 ✓                                                                                                    | 93.7%   | 11位规则的数       |
| <ul> <li>● 系統管理 ^</li> </ul>                                                                                   | (0) 500                                                                                                    | 检察率     | 30 路          |
| 5262                                                                                                    | 400                                                                                                    |         | 未检测路数         |
| REALE                                                                                                    | 300 25/287+510                                                                                                    |         | 2路            |
| 沉积维护                                                                                                    | 200 • 11                                                                                                    |         |               |
|                                                                                                    | 100                                                                                                    | • 未处理事件 |               |
| 检测业务管理                                                                                                    | 0 20287+451 20287+475 20287+474 28287+473 20287+457 20287+455 20287+450 20287+510 20287+472 20287+456                                                                                                    | ・能见度1级  | 414起          |
| 检测业务配置                                                                                                    |                                                                                                    | ·客货分流   | 151起          |
| 高速管理                                                                                                    | 。 牛数交运油                                                                                                    | ·异常停车   | 115起          |
| 大麻和雪                                                                                                    |                                                                                                    | ·硬路肩行驶  | 40起           |
| and a second second second second second second second second second second second second second second second | Cara and Cara and C | • 路面抛洒物 | 22起           |
| 并常试家                                                                                                    |                                                                                                    | ·缓行     | 22起           |
| 地标管理                                                                                                    |                                                                                                    | •施工区域   | 14起           |
| 用户列表                                                                                                    |                                                                                                    | ·能见度3级  | 3起            |
| <b>金白祭</b> 御                                                                                                   |                                                                                                    | ·視频异常   | 2起            |
|                                                                                                    |                                                                                                    |         |               |

首页内容包括:

•事件处理情况:今日上报数量、今日处理数量、今日待处理。

- 点位情况: 点位总数、在检测路数、未检出路数以及检测率
- •能见度告警多发点位:告警高发点位以柱状图的形式展示。
- •能见度告警多发点位实时视频
- •未处理事件:能见度事件、等级、时间。

#### 四、事件告警

查看所有能见度告警事件:

•支持事件类型筛选:能见度1级、能见度2级、能见度3级、团雾。

•列表字段显示包括:点位 IP、点位桩号、告警状态(已关闭/未关闭)、事件 类型、发生时间、结束时间、事件状态(待确认/已确认/误报/忽略)、处理人、 处理时间。

•操作可进行事件处理。

| <b>合 m</b> 页 | 服务器管理× 检索业务管理× 凝建管理× 副件音管× 统计分析× 导动列表×                                 | ~   |
|--------------|------------------------------------------------------------------------|-----|
| എ ഇടെകും പ   | MAABAA V MAABAAA V MAABAAA V MAABAAA V MAABAAA V MAABAAAA V MAABAAAA V |     |
|              | © 2023-11-16 00 00 00 至 2023-11-17 00 00 00 mile ⊟31                   |     |
| 流量检测         |                                                                        |     |
| 统计分析         | 1578 R                                                                 |     |
| 数据推送         | 共0级 1280页 → < 1 → 助社                                                   | 1 页 |
| 导出列表         |                                                                        |     |
|              |                                                                        |     |
| ③ 系统管理 ^     |                                                                        |     |
| 告替配置         |                                                                        |     |
| 推送配置         |                                                                        |     |
| 远程维护         |                                                                        |     |
| 检测业务管理       |                                                                        |     |
| 检测业务配置       |                                                                        |     |
| 高速管理         |                                                                        |     |
| 大屏配置         |                                                                        |     |
| 异常记录         |                                                                        |     |

#### 五、数据推送

此模块为推送第三方地址的数据推送记录。

•筛选条件有时间段筛选

•列表字段为:"接口类型(系统运行情况、摄像机状态、检测结果)"、 "推送内容(报文内容)"、"推送状态(正常/异常;根据应答状态)"、 "推送时间"。

• 推送地址在参数管理中配置,参数值为: SYSTEM OPERATION STATUS PUSH

| URL |  |
|-----|--|
|-----|--|

| 合 前页                                                                                                    | 參数管理 × 事件告答 法重检则 × 统计分                                                                                                    | 新<br>新<br>新<br>新<br>新<br>新<br>新<br>新<br>新<br>本<br>送<br>×<br>-<br>-<br>-<br>-<br>-<br>-<br>-<br>-<br>-<br>-<br>-<br>-<br>-                                                                                                    |                                                                                                    | ~                                                                                                    |
|----------------------------------------------------------------------------------------------------|----------------------------------------------------------------------------------------------------|----------------------------------------------------------------------------------------------------|----------------------------------------------------------------------------------------------------|----------------------------------------------------------------------------------------------------|
| d) 数据中心 へ                                                                                                    | ◎ 2023-10-27 00:00:00 至 2023-10-28 00:00:00                                                                                                    | 查询                                                                                                    |                                                                                                    |                                                                                                    |
| ("data" ("detectStatus" 1 , 'networkStatu<br>("detectStatus" 1 , 'networkStatus" 1, "ca<br>("detectStatus" 1 , 'networkStatus" 1, "ca<br>("detectStatus" 1 , 'networkStatus" 1, "ca<br>("detectStatus" 1 , 'networkStatus" 1, "ca | s 1, cameralp 192 168 1 12 ) (detectStatus 1, networkStatus 0, camera<br>merajp 192 168 1 17 ) (detectStatus 1, networkStatus 1, camerajp 192<br>merajp 192 168 1 22 ) (detectStatus 1, networkStatus 1, camerajp 192<br>merajp 192 168 1 22 ) (detectStatus 1, networkStatus 1, camerajp 192<br>merajp 192 168 1 27) (detectStatus 1, networkStatus 1, camerajp 192 | Ig <sup>2</sup> 192 168.1 13 <sup>2</sup> ) (*deled/Slatus" 1. *retwork/Slatus" 0. "cameralp" 192 168.1 14 <sup>2</sup> ), (*deled/Slatus 1. *retwork/Slatus *. 1. *retwork/Slatus *. *retwork/Slatus *. *retwork/Sla | latus" 1, "networkStatus" 0, "cameralp" "192 168 1 15"), "detects<br>"networkStatus" 1, "cameralp" "192 168 1 20"), "detectsTatus 1<br>"networkStatus" 1, "cameralp" "192 168 1 25"), "detectsTatus 1<br>"networkStatus" 1, "cameralp" 192 168 1 25", "detectsTatus 1<br>"networkStatus" 0, "cameralp" 192 168 1 30"), "detectsTatus 1 | Status".1,"network/Status".0,"cameralgr".192.168.1.10"),<br>_metwork/Status".1,"cameralgr".192.168.1.21"),<br>_metwork/Status".0, "cameralgr".192.168.1.26"),<br>_metwork/Status".1,"cameralgr".192.168.1.31"),<br>_metalangr.1696384150748) |
| 統计分析                                                                                                    | 摄像机状态                                                                                                    | ("data": (f"detectStatus": 1. "networkStatus": 1. "cameralo": "19                                                                                                    | 正常                                                                                                    | 2023-10-27 13:22:31                                                                                                    |
| 数据推送                                                                                                    | 系统运行情况                                                                                                    | {"data":"(\"reason\":\"流位异常\",\"serverlp\",\"192.168.1.58\                                                                                                    | 正常                                                                                                    | 2023-10-27 13:22:02                                                                                                    |
| 导出列表                                                                                                    | 摄像机状态                                                                                                    | ("data": ["detectStatus": 1, "networkStatus": 1, "cameralp": "19                                                                                                    | 正常                                                                                                    | 2023-10-27 13:21:31                                                                                                    |
|                                                                                                    | 摄像机状态                                                                                                    | ("data": [{"detectStatus": 1, "networkStatus": 1, "cameral p": "19                                                                                                    | 正常                                                                                                    | 2023-10-27 13:20:31                                                                                                    |
| ③ 系統管理 ^                                                                                                    | 摄像机状态                                                                                                    | {"data":{{"detectStatus":1, "networkStatus":1,"cameralp":"19                                                                                                    | 正常                                                                                                    | 2023-10-27 13:19:31                                                                                                    |
| 吉吉和王                                                                                                    | 摄像机状态                                                                                                    | {"data";{"detectStatus";1,"networkStatus";1,"cameralp";"19,                                                                                                    | 正常                                                                                                    | 2023-10-27 13:18:31                                                                                                    |
| 推送範置                                                                                                    | 摄像机状态                                                                                                    | ("data":[("detectStatus":1,"networkStatus":1,"cameralp":*19                                                                                                    | 正常                                                                                                    | 2023-10-27 13:17:31                                                                                                    |
| 远程维护                                                                                                    | 系统运行情况                                                                                                    | {"data":"{("reason/":")常位异案\","serverlp\".\"192.168.1.58\                                                                                                    | 正常                                                                                                    | 2023-10-27 13:17:01                                                                                                    |
| 检测业务管理                                                                                                    | 摄像机状态                                                                                                    | {"data":{"detectStatus":1,"networkStatus":1,"cameralp":"19                                                                                                    | 正常                                                                                                    | 2023-10-27 13:16:31                                                                                                    |
| 检测业务配置                                                                                                    | 摄像机状态                                                                                                    | {"data": ["detectStatus": 1, "networkStatus": 1, "cameralp": "19                                                                                                    | 正常                                                                                                    | 2023-10-27 13:15:31                                                                                                    |
| 高速管理                                                                                                    | 摄像机状态                                                                                                    | {"data":{{"detectStatus":1,"networkStatus":1,"cameralp":"19                                                                                                    | 正常                                                                                                    | 2023-10-27 13:14:31                                                                                                    |
| 大麻配置                                                                                                    |                                                                                                    |                                                                                                    | 共 969 余 10魚/页 ~ <                                                                                                    | 123456…97>前往1页                                                                                                    |
| 异常记录                                                                                                    |                                                                                                    |                                                                                                    |                                                                                                    |                                                                                                    |
|                                                                                                    |                                                                                                    |                                                                                                    |                                                                                                    |                                                                                                    |

| Q 设备管理 ~ | 參数管理 × |     |                                  |                                          |                            | ~     |
|----------|--------|-----|----------------------------------|------------------------------------------|----------------------------|-------|
| ④ 系統管理 ^ |        |     |                                  |                                          |                            |       |
| 告留配置     | 998215 |     | SICALCHINAN.                     |                                          |                            |       |
| 推送配置     |        | ID  | 参数名                              | 参数值                                      | 备注                         | 操作    |
| 远程维护     |        | 101 | WORK_SPACE_FILTER_OTHER_EVENT    | true                                     |                            | 修改制除  |
| 检测业务管理   |        | 102 | TOKEN_EXPIRE_DAYS                | 2                                        | Token过期天数 天数最大配置不要超过100000 | 修改 删除 |
| 检测业务配置   | 0      | 103 | EVENT_EXIST_WORK_OBJ_IS_TEST     | true                                     | 事件存在施工目标该条事件是否为测试数据        | 傳改書錄  |
| 高速管理     | 0      | 104 | EVENT_IMG_VIDEO_SAVE_DAYS        | 30                                       | 事件图片视频保存天数                 | 传改教授  |
| 大屏配置     |        | 105 | EXCEL_SAVE_DAYS                  | 30                                       | 导出文件保存天数                   | 修政制除  |
| 异常记录     |        | 106 | EVENT_POP_UPS_TYPE               | 1                                        | 事件弹窗美型 1小弹窗 2大弹窗           | 修改 動脉 |
| 地标管理     | 0      | 107 | ALLOW_MAX_DISK_UTILIZATION_RATE  | 80                                       | 硬盘允许最大使用率                  | 传政制度  |
| 用户列表     | 0      | 136 | SYSTEM_OPERATION_STATUS_PUSH_URL | http://42.64.81.8:5678/visibility/report | 数据上报第三方接口地址                | 修改制除  |
| 角色管理     |        |     |                                  | 共88条 10条/页 🗸 🔇                           | 1 4 5 6 7 8 9 >            | 前往 9页 |
| 菜单管理     |        |     |                                  |                                          |                            |       |
| 定时任务     |        |     |                                  |                                          |                            |       |
| 参数管理     |        |     |                                  |                                          |                            |       |
| 系統日志     |        |     |                                  |                                          |                            |       |
| HJ-10-W  |        |     |                                  |                                          |                            |       |
|          |        |     |                                  |                                          |                            |       |

# 六、导出列表

对告警数据导出列表的存储:

| 首页                 | < 福置 × 用户列表 × 角色管理 | × 地标管理 × 异常记录 ×   | 大屏配置 × 高速管理 ×          | 工作台 × 监控平台 × 流量物 | 2例 × 交通事件 × 交通事件全             | ■ × 交通参数 × 导出列表:    | × >         |
|--------------------|--------------------|-------------------|------------------------|------------------|-------------------------------|---------------------|-------------|
| ) 监控中心 ^           |                    |                   | 910192 <b>X</b> 910193 | 童道               |                               |                     |             |
| 工作台                | nix 50             | \$¢£S             | 口光发现                   | 局州状态             | 牛收接因                          | esteria             | 湯件          |
| 监控平台               | 1                  | ATT               | A T HS                 | BHath            | -CMARPI                       | 2023.07.18.00.31.26 | TR          |
| 数据中心 ^             |                    | XR ROAD COULD A   | /CLLIK                 | 19140400         |                               | 2020-01-10-03-01-20 |             |
| 流量检测               | 2                  | 人工上版1689643757249 | 人工上报                   | 导出成功             |                               | 2023-07-18 09:29:17 | 下版          |
| 统计分析               | 3                  | 人工上級1689643489516 | 人工上报                   | 导出成功             |                               | 2023-07-18 09:24:50 | 785         |
| 人工上报               | 4                  | 人工上級1689643481483 | 人工上报                   | 导出成功             |                               | 2023-07-18 09:24:41 | TSE         |
| 交通事件               | 5                  | 人工上报1689643470987 | 人工上报                   | 导出失败             | 导出内容为空                        | 2023-07-18 09:24:31 | 下數          |
| 交通事件全量             | 6                  | 人工上版1689643428746 | 人工上版                   | 导出成功             |                               | 2023-07-18 09:23:49 | TH          |
| 交通参数               | 7                  | 流量检测1689321049350 | 流量检测                   | 导出成功             |                               | 2023-07-14 15:50:49 | TS          |
| 导出列表               | 8                  | 人工上报1689314807456 | 人工上級                   | 导出成功             |                               | 2023-07-14 14:06:47 | TS          |
| 设备管理 ^             | 9                  | 人工上振1689314707689 | 人工上級                   | 导出成功             |                               | 2023-07-14 14:05:08 | TR          |
| 点位管理               | 10                 | 人工上振1689314185814 | 人工上級                   | 导出成功             |                               | 2023-07-14 13:56:26 | <b>T</b> 88 |
| ROTALITE<br>系统管理 · |                    |                   |                        |                  | 共 40 亲 10 <del>魚</del> /页 ~ < | 1 2 3 4 > 前往        | 1页          |